## Clock Tuner for Ryzen™ 2.0 – INTRO

- I want to remind you that early access is a premium opportunity to try the product much earlier than others without limitation. It also means that the product may contain bugs.
- CTR has two levels of protection, which will not allow the processor to perform dangerous actions.
- RC2 is not the final version, which will be available at the time of release. Patches and significant refinements are planned.
- Windows Defender sometimes sees a trojan program, this is a false positive.
- FACEIT Client Anti-cheat can block inpoutx64.dll library. This library is used for monitoring. You will have to add it to an exception.
- Also remember to read the manual to the end.

## Clock Tuner for Ryzen™ 2.0 – INTRO

#### System requirements:

- .NET Framework 4.7.2
- BIOS for Zen 3 with AGESA 1.1.0.0 path B or newer
- BIOS for Zen 2 with AGESA (any)
- BIOS for APU with AGESA 1.1.8.0 or newer
- Windows 10 x64 (with all updates)
- BIOS settings <u>without</u> manual CPU OC, <u>without</u> PBO (Fmax too) and <u>without</u> Performance Enhancer (or other similar technologies)
- <u>Stable DRAM overclocking</u>

#### **Supported CPU:**

- Zen 3: Ryzen 9 5950X, Ryzen 9 5900X, Ryzen 7 5800X, Ryzen 5 5600X
- Zen 2: Threadripper 3970X, Threadripper 3960X, Ryzen 9 3950X, Ryzen 9 3900X, Ryzen 9 3900XT, Ryzen 9 3900, Ryzen 7 3800XT, Ryzen 7 3800X, Ryzen 7 3700X, Ryzen 5 3600XT, Ryzen 5 3600X, Ryzen 5 3600, Ryzen 5 3500X, Ryzen 5 3500, Ryzen 3 3300X, Ryzen 3 3100
- APU: Ryzen 7 PRO 4750G , Ryzen 7 PRO 4650G, Ryzen 3 PRO 4350G

## Clock Tuner for Ryzen<sup>™</sup> 2.0 – FIRST STEPS

- Download Cinebench R20 and put the archive contents into the "CB20" folder. "CB20" is in the "CTR Early Access" folder.
- Go to the "CB20" folder and run Cinebench.exe. Accept the license agreement and close Cinebench R20.
- 3. You can now launch the application.

## **Clock Tuner for Ryzen™ 2.0 – DIAGNOSTIC**

#### 1. Run **CTR 2.0.exe** and go to "**TUNER**" tab.

2. Press "**DIAGNOSTIC**" button. The diagnosis will begin. Be patient, CTR will automatically test the different parameters, this may take some time. And the better your processor is, the longer it will take. If a BSOD occurs or if the computer reboots, CTR will automatically restore itself. Timeout is 90 seconds after Windows starts.

|           | CTR 2.0 beta 1<br>ptimization for ZEN2+ CPUs | <b>CCX1</b> 42.3°<br>C01 <b>4050</b> 145 | CCX2 42.1°                                                                                                    | CO7 4050 123        | ° <b>CCX4</b> 42.3°<br>C10 <b>4050</b> 120 | CCX5 46.7°             | C16     | <b>CCX6</b> 46.8°<br>4050 171                                         | 019<br>C19                                    | <b>CCX7</b>                            | 43.4°<br>167        | C22    | <b>CCX8</b> | 43.6° |
|-----------|----------------------------------------------|------------------------------------------|----------------------------------------------------------------------------------------------------|---------------------|--------------------------------------------|------------------------|---------|-----------------------------------------------------------------------|-----------------------------------------------|----------------------------------------|---------------------|--------|-------------|-------|
|           |                                              | C02 <b>4050</b> 142                      | C05 <b>4050</b> 131                                                                                                    | C08 <b>4050</b> 120 | C11 <b>4050</b> 120                        | C14 <b>4050</b> 120    | C17     | 4050 174                                                              | C20                                           | 4050                                   | 163                 | C23    | 4050        | 152   |
| ^         |                                              | C03 <b>4050</b> 138                      | C06 <b>4050</b> 127                                                                                                    | C09 <b>4050</b> 120 | C12 <b>4050</b> 120                        | C15 <b>4050</b> 120    | C18     | 4050 174                                                              | C21                                           | 4050                                   | 160                 | C24    | 4050        | 149   |
| 甸         | HOMEPAGE                                     | · · ·                                    |                                                                                                    |                     |                                            |                        |         |                                                                       |                                               |                                        |                     |        |             |       |
| (1)       | TUNER                                        | CPU usage (%) 100                        | CPU TEL (V) 1.138                                                                                                    | CPU VID (V) 1.163   | CPU TEL (A) 89,4                           | CPU TDC (A) 91.3       | CPU TEI | L (W) 101.7                                                           | CPU PP                                        | PT (W) 1                               | 179.9               | CPU EC | DC (A)      | 238.7 |
| ⅲ         | BENCHMARK                                    | Settings mode Ad                         | vanced 🗸                                                                                                    |                     |                                            | RESET SETTING          | s       | Log & Syste                                                           | m Inforr                                      | nation                                 |                     |        |             |       |
| ©         | ABOUT & HELP                                 | Testing mode AVX Ligh                    | Testing mode AVX Light V Reference voltage (mV) 1225 Max PPT (W) 340 CPU usage trigger (%) 70 AMD Ryzen Threadripper 3960X 24-Core Processor ASUS ROG ZENITH II EXTREME |                     |                                            |                        |         |                                                                       |                                               |                                        |                     |        |             |       |
| <u>6</u>  | SCREENSHOT                                   | Cycle time (s) 360                       | Reference freq                                                                                                    | uency (MHz) 4075 M  | Max EDC (A) 360                            | CCX usage max (%)<br>— |         | Coefficient                                                           |                                               |                                        |                     |        |             | ^     |
| ()        |                                              | CCX delta (MHz) 75                       | Max frequency                                                                                                    | (MHz) 4675 M        | Max TDC (A) 250                            | CCX usage min (%)<br>— |         | CCX# 2 1<br>CCX# 3 0                                                  |                                               |                                        |                     |        |             |       |
| Ŕ         | DONATE                                       | Polling period (ms) 500                  | Diagnostic volt                                                                                                    | age (mV) 1181 M     | Max temperature (°C) 88                    | Holding time (ms)<br>— |         | CCX#4 0<br>CCX#5 6<br>CCX#6 5                                         |                                               |                                        |                     |        |             |       |
|           | MINIMIZE                                     | IFSO 1.0 / IFSO 2.0                      | Enhance                                                                                                    | e accuracy          | CB20 testing                               | CTR HYBRID OC          |         | CCX# 7 3<br>CCX# 8 2<br>AVX light mode                                |                                               |                                        |                     |        |             |       |
| $\approx$ | EXIT                                         | Autoload profile with OS                 | To tray                                                                                                    |                     | Autoshare stats                            |                        |         | Cycle time: 600<br>Reference freq<br>Reference volta                  | 00 ms<br>uency: 40!<br>age: 1181              | 50MHz<br>mV                            |                     |        |             |       |
|           |                                              | DIAGNOSTIC                               | TUNE                                                                                                    | STOP                | CHECK<br>STABILITY                         | PROFILE<br>MANAGEMENT  | ပ       | Voltage step: 6<br>Manual overclo<br>18:43:32: CCX1<br>18:43:32: CCX2 | mV<br>ocking mo<br>(138): 405(<br>(127): 405( | de enableo<br>0 MHz, 118<br>0 MHz, 118 | d<br>31 mV<br>31 mV |        |             |       |
| Copyrig   | nht 1 usmus© 2019-2021                       |                                          |                                                                                                    |                     |                                            |                        |         | 18:43:32: CCX3<br>18:43:32: CCX4                                      | (120): 405(<br>(120): 405(                    | 0 MHz, 118<br>0 MHz, 118               | 1 mV<br>1 mV        |        |             | ~     |

## Clock Tuner for Ryzen<sup>™</sup> 2.0 – DIAGNOSTIC

3. Make a screenshot or write down the results of the diagnostics. You will need them to create profiles (**P1** and **P2**).

|           | CTR 2.0 beta 1<br>ptimization for ZEN2+ CPUs |                   | CCX1                    | 31°                  |          | CCX2             | 31°                       |                   | ссхз      | 32.3°                |                         | CCX4           | 32.7°      |            | CCX5                    | 36.9°             |            | CCX6                                | 37.3°                                                      |                                                                 | CCX7                                               | 32.6°          |           | CCX8   | 32.3°      |
|-----------|----------------------------------------------|-------------------|-------------------------|----------------------|----------|------------------|---------------------------|-------------------|-----------|----------------------|-------------------------|----------------|------------|------------|-------------------------|-------------------|------------|-------------------------------------|------------------------------------------------------------|-----------------------------------------------------------------|----------------------------------------------------|----------------|-----------|--------|------------|
|           |                                              | C01               | 557                     | 145                  | C04      | 110              | 134                       | C07               | 683       | 123                  | C10                     | 1256           | 120        | C13        | 895                     | 120               | C19        | 572                                 | 1/1                                                        | C19                                                             | 521                                                | 167            | C22       | 592    | 156        |
|           |                                              | C02               | 534                     | 142                  | C05      | 503              | 131                       | C08               | 1156      | 120                  | C11                     | 1035           | 120        | C14        | 966                     | 120               | C17        | 1665                                | 174                                                        | C20                                                             | 97                                                 | 163            | C23       | 101    | 152        |
| 窳         | HOMEPAGE                                     | C03<br>-          | -                       | 138<br>  -           | C06<br>- | 482<br>-         | 127<br>  -                | C09<br>-          | -<br>1023 | 120<br>              | C12<br>-                | 947            | 120<br>  - | C15<br>-   | 876<br>-                | ] 120<br>] -      | C18<br>-   | - 694                               | 174                                                        | C21<br>-                                                        | - 602                                              | 160<br>        | C24<br>-  | -<br>- | 149<br>  - |
| (7)       | TUNER                                        | CPU u             | sage (%)                | 2.3                  | CPU TI   | EL (V)           | 1.36                      | CPU VI            | id (V)    | 1.363                | CPU TI                  | EL (A)         | 19.9       | СРИ Т      | DC (A)                  | 17.2              | СРИ Т      | EL (W)                              | 27.9                                                       | CPU P                                                           | PT (W)                                             | 84.4           | CPU E     | DC (A) | 260.6      |
| ⊞         | BENCHMARK                                    | Setti             | ngs moo                 | de Adv               | anced 🔨  | /                |                           |                   |           |                      |                         |                |            |            | RES                     | ET SETTING        | ss         | Log 8                               | k Syster                                                   | m Infor                                                         | mation                                             |                |           |        | 1          |
| ©         | ABOUT & HELP                                 | Testing           | mode                    | AVX Light            | • ~      | Refere           | nce volta                 | ge (mV)           | 1225      | Ma<br>               | ax PPT (W)              |                | 340        | CPU        | usage tri <u>c</u>      | Jger (%)<br>-     | 70         | amd f<br>Asus f                     | Ryzen Thro<br>ROG ZENI                                     | eadrippe<br>ITH II EXT                                          | r 3960X 24<br>IREME                                | 4-Core Pro     | ocessor   |        |            |
| 6         | SCREENSHOT                                   | Cycle ti          | ime (s)                 | 360                  | ~        | Refere           | nce frequ                 | iency (MH         | iz) 4200  | ) Ма<br>—            | ax EDC (A)              |                | 360        | - ccx      | usage ma                | x (%)<br>-        | 70         | 18:54:4<br>18:54:4<br>18:55:1       | 40: Step#<br>40: Stress<br>16: Stress                      | 10. Diag<br>test 1 sta<br>test stop                             | nostic VID<br>arted<br>oped.                       | : 1127 mV      | ,         |        | ^          |
| Ś         | DONATE                                       | CCX de<br>Polling | elta (MHz)<br>period (m | 75<br>IS) <b>500</b> | ~<br>~   | Max fr<br>Diagno | requency (<br>ostic volta | (MHz)<br>ige (mV) | 4675      | — Ма<br>— Ма<br>— Ма | ax TDC (A)<br>ax temper | ature (°C)     | 250<br>    | -<br>Hold  | usage mir<br>ing time ( | n (%)<br>-<br>ms) | 30<br>4000 | 18:55:<br>Threa<br>18:55:<br>18:55: | 17: Stress<br>d# 49 fall<br>30: Stress<br>31: Step#        | test 2 sta<br>down, us<br>test stop<br>11. Diagi                | arted<br>age 93.9%<br>oped.<br>nostic VID          | 6<br>: 1133 mV |           |        |            |
|           | MINIMIZE                                     | IFSO 1.           | 0 / IFSO 2.             | 0                    |          |                  | Enhance                   | accuracy          |           |                      | CB20 test               | ting           |            | CTR        | HYBRID O                | ic (              |            | Diagn<br>Max te<br>Energ<br>AMD F   | ostic resu<br>emperatur<br>y efficient<br>Ryzen Th         | ılts<br>re: 47.5°<br>: 3.57<br>readripp                         | er 3960X 2                                         | 24-Core Pr     | ocessor   |        |            |
| $\otimes$ | EXIT                                         | Autolo            | ad profile              | with OS              | C        |                  | To tray                   |                   |           |                      | Autoshar                | e stats        |            |            |                         |                   |            | Your C<br>Recor<br>Refere           | PU is SIL<br>nended v<br>ence frequ                        | VER SA<br>values for<br>uency: 42                               | MPLE<br>r Overcloc<br>200 MHz                      | king (P1 p     | orofile): |        |            |
|           |                                              | DIA               | GNOS.                   | ΠС                   |          | TUNE             |                           | S                 | тор       |                      | CI<br>STA               | HECK<br>BILITY |            | PR<br>MANA | OFILE<br>GEMEN          | т                 | U          | Refere<br>Recor<br>Refere<br>Refere | ence volta<br>mended v<br>ence frequence volta<br>mended v | age: 1225<br>values for<br>uency: 43<br>age: 1325<br>values for | o mV<br>r Overcloc<br>325 MHz<br>5 mV<br>r Undervo | king (P2 p     | orofile): |        |            |
| Copyrig   | yht 1 usmus© 2019-2021                       |                   |                         |                      |          |                  |                           |                   |           |                      |                         |                |            |            |                         |                   |            | Refere                              | ence freq<br>ence volta                                    | uency: 40<br>age: 1150                                          | )50 MHz<br>) mV                                    |                |           |        | ~          |

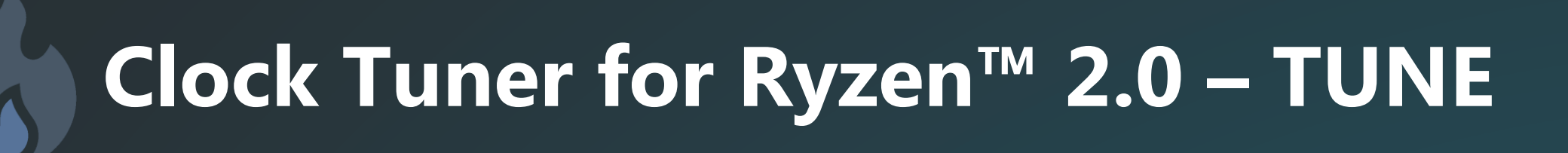

1. After completing the diagnostics, CTR itself will offer you the recommended settings, some fields will be changed automatically. Press the "**TUNE**" button and wait until the work is finished. If a BSOD occurs or the computer reboots, CTR will automatically recover and continue to perform the required operations. The recovery time is 90 seconds after starting Windows.

| CTR 2.0 beta 1<br>Optimization for ZEN2+ CPUs | CCX1       31.2°       CCX2       31°       CCX3       32.1°         C01       636       145       C04       780       134       C07       775       123         C02       646       142       C05       664       131       C08       1222       120         C03       677       138       C06       641       127       C09       1237       120 | Image: CCX4         32.9°         Image: CCX5         36.9°           C10         1599         120         C13         1291         120           C11         1332         120         C14         1255         120           C12         1268         120         C15         1335         120 | CCX6         36.9°         CCX7         32.5°           C16         760         171         C19         710         167           C17         1766         174         C20         700         163           C18         1270         174         C21         783         160 | CCX8         32.6°           C22         789         156           C23         604         152           C24         572         149 |  |  |  |  |
|-----------------------------------------------|----------------------------------------------------------------------------------------------------|----------------------------------------------------------------------------------------------------|----------------------------------------------------------------------------------------------------|----------------------------------------------------------------------------------------------------|--|--|--|--|
|                                               | · · · · · · · · ·                                                                                                    | · · · · · ·                                                                                                    | · · · · · · ·                                                                                                    | · · · ·                                                                                                    |  |  |  |  |
|                                               | CPU usage (%) 2 CPU TEL (V) 1.375 CPU VID (V) 1.38                                                                                                    | CPU TEL (A) 24.8 CPU TDC (A) 22                                                                                                    | CPU TEL (W) 34.7 CPU PPT (W) 91.4                                                                                                    | CPU EDC (A) 270.4                                                                                                    |  |  |  |  |
| BENCHMARK                                     | Settings mode Advanced 🗸                                                                                                    | RESET SETTING                                                                                                    | s Log & System Information                                                                                                    | 8                                                                                                    |  |  |  |  |
| C ABOUT & HELP                                | LP Testing mode AVX Light CPU usage trigger (%) 70 AMD Ryzen Threadripper 3960X 24-Core Proce<br>AMD Ryzen Threadripper 3960X 24-Core Proce<br>ASUS ROG ZENITH II EXTREME                                                                                                    |                                                                                                    |                                                                                                    |                                                                                                    |  |  |  |  |
| SCREENSHOT                                    | Cycle time (s) 360 V Reference frequency (MHz) 4200 M.                                                                                                    | x EDC (A) 360 CCX usage max (%)                                                                                                    | 70         19:51:02: Stress test stopped.           19:51:03: Stress test #2 started         19:51:03: CPU Vdroop: 2.2 % temperature: 4/2           30         19:52:41: Stress test stopped                                                                                  | 5.9°                                                                                                    |  |  |  |  |
|                                               | Polling period (ms) 500 V Diagnostic voltage (mV) 1181 M                                                                                                    | x temperature (°C) 88 Holding time (ms) —                                                                                                    | 4000 19:52:42: Stress test #3 started<br>19:52:47: CPU Vdroop: 2.2 % temperature: 4<br>19:54:20: Stress test stopped.<br>19:54:20: Stress test #4 started                                                                                                    | 7.3°                                                                                                    |  |  |  |  |
| - MINIMIZE                                    | IFSO 1.0 / IFSO 2.0 Enhance accuracy                                                                                                    | CB20 testing CTR HYBRID OC                                                                                                    | 19:54:25: CPU Vdroop: 2.2 % temperature: 4<br>19:55:59: Stress test stopped.<br>Calculation of penalties for the final profile:<br>19:55:59: CCX1 (138): 4200 MHz, 1225 mV O                                                                                                  | 7.4°<br>C+                                                                                                    |  |  |  |  |
| EXIT                                          | Autoload profile with OS To tray                                                                                                    | Autoshare stats                                                                                                    | 19:55:59: CCX2 (127): 4200 MHz, 1225 mV O<br>19:55:59: CCX3 (120): 4150 MHz, 1225 mV O<br>19:55:59: CCX4 (120): 4150 MHz, 1225 mV O                                                                                                    | C+<br>C=<br>C=                                                                                                    |  |  |  |  |
|                                               | DIAGNOSTIC TUNE STOP                                                                                                    | CHECK PROFILE<br>STABILITY MANAGEMENT                                                                                                    | U 19:55:59: CCX5 (120): 4225 MHz, 1225 mV O<br>19:55:59: CCX6 (171): 4225 MHz, 1225 mV O<br>19:55:59: CCX7 (160): 4175 MHz, 1225 mV O<br>19:55:59: CCX7 (160): 4175 MHz, 1225 mV O<br>19:55:59: CCX8 (149): 4150 MHz, 1225 mV O<br>Cinebench 20 started                       | C+<br>C+<br>C=<br>C=                                                                                                    |  |  |  |  |
| Copyright 1usmus© 2019-2021                   |                                                                                                    |                                                                                                    | Cinebench 20 finished with result 13730<br>Voltage: 1.225 V PPT: 255.2 W Temperatur                                                                                                    | e: 60.2° 🗸 🗸                                                                                                    |  |  |  |  |

### Clock Tuner for Ryzen™ 2.0 – SAVE PROFILE

 After finishing the tuning, the user will have to save the profile. In order to transfer the data to the profile press "FILL P1 PROFILE" (this and other profiles management buttons are in "PROFILE MANAGEMENT"). Then you can save the profile or activate (apply) it without saving. Be careful, if you close the program without saving your profile, you will lose it. I also want to point out that all the basic CTR settings will be saved when you click "EXIT" button.

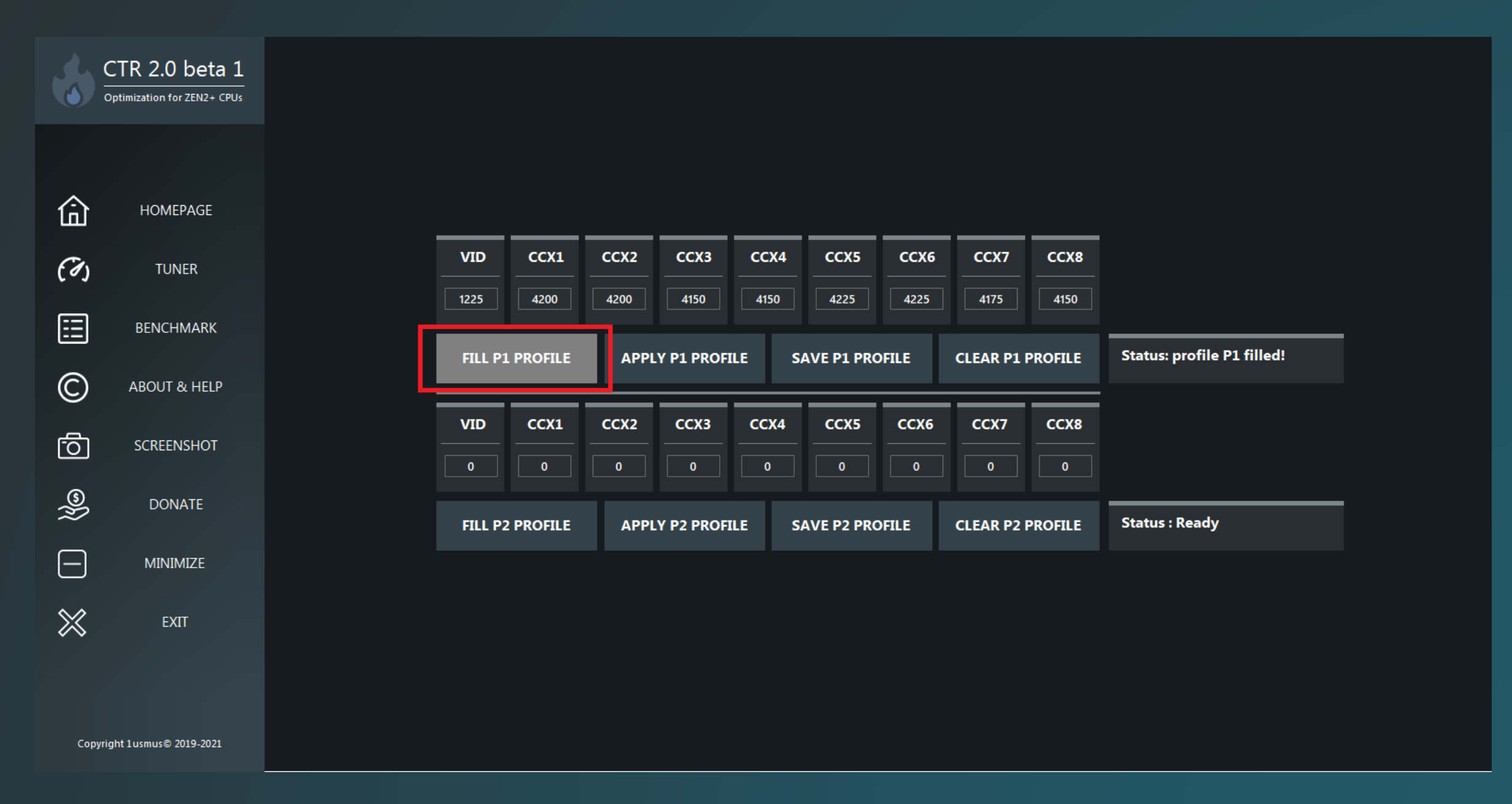

## Clock Tuner for Ryzen™ 2.0 – HYBRID OC

- 1. "HYBRID OC" mode requires only 1 (minimum) profile P1 or P2. To activate HYBRID OC mode you must have a saved profile (P1 or P2), activate "Autoload profile with OS" and "CTR HYBRID OC".
- 2. Go to the "**PROFILE MANAGEMENT**" tab and activate one of the saved profiles. If you have both profiles (**P1** and **P2**) filled (and saved) "**HYBRID OC**" will automatically use 2 profiles and default boost.

| CTR 2.0 beta 1<br>Optimization for ZEN2+ CPUs | CCX1 30.2° CCX2 30.1° CCX3 30.8° CCX4 31° CCX5 35.7° CCX6 36.9° CCX7 31.5° CCX7 31.5° CC                                                                                                    | <b>(8</b> 31.6° |  |  |  |  |  |  |  |  |
|-----------------------------------------------|----------------------------------------------------------------------------------------------------|-----------------|--|--|--|--|--|--|--|--|
|                                               | CO2       588       142       CO5       596       131       CO8       1175       120       C11       1353       120       C14       1142       120       C17       996       174       C20       614       163       C23       596                                                                                                    | 4 152           |  |  |  |  |  |  |  |  |
| ~                                             | C03       616       138       C06       589       127       C09       1054       120       C12       1105       120       C15       1028       120       C18       1741       174       C21       754       160       C24       59                                                                                                    | 8 149           |  |  |  |  |  |  |  |  |
| НОМЕРАДЕ                                      |                                                                                                    |                 |  |  |  |  |  |  |  |  |
| (7) TUNER                                     | CPU usage (%)       1.3       CPU TEL (V)       1.366       CPU VID (V)       1.371       CPU TEL (A)       23.9       CPU TDC (A)       20.2       CPU TEL (W)       33.4       CPU PPT (W)       88.4       CPU EDC (A)                                                                                                    | 265.9           |  |  |  |  |  |  |  |  |
| BENCHMARK                                     | Settings mode Advanced V RESET SETTINGS Log & System Information                                                                                                    | (               |  |  |  |  |  |  |  |  |
| C ABOUT & HELP                                | Testing mode AVX Light V Reference voltage (mV) 1225 Max PPT (W) 340 CPU usage trigger (%) 70 AMD Ryzen Threadripper 3960X 24-Core Processor ASUS ROG ZENITH I EXTREME                                                                                                    |                 |  |  |  |  |  |  |  |  |
| SCREENSHOT                                    | Cycle time (s) 360 V Reference frequency (MHz) 4200 Max EDC (A) 360 CCX usage max (%) 70 19:52:41: Stress test stopped.<br>19:52:42: Stress test #3 started                                                                                                    | ^               |  |  |  |  |  |  |  |  |
| <u> </u>                                      | CCX delta (MHz) 75 V Max frequency (MHz) 4675 Max TDC (A) 250 CCX usage min (%) 30 19:54:20: Stress test stopped.<br>19:54:20: Stress test stopped.<br>19:54:20: Stress test stopped.<br>19:54:20: Stress test #4 started                                                                                                    |                 |  |  |  |  |  |  |  |  |
|                                               | Polling period (ms) 500 V Diagnostic voltage (mV) 1181 Max temperature (°C) 88 Holding time (ms) 4000 19:54:25: CPU Vdroop: 2.2 % temperature: 47.4 ° 19:55:59: Stress test stopped. Calculation of penalties for the final profile:                                                                                                    |                 |  |  |  |  |  |  |  |  |
| MINIMIZE                                      | IP:55:59: CCX1 (138): 4200 MHz, 1225 mV OC+         19:55:59: CCX2 (127): 4200 MHz, 1225 mV OC+         19:55:59: CCX2 (127): 4200 MHz, 1225 mV OC+         19:55:59: CCX3 (120): 4150 MHz, 1225 mV OC=         19:55:59: CCX4 (120): 4150 MHz, 1225 mV OC=                                                                                                    |                 |  |  |  |  |  |  |  |  |
| EXIT                                          | Autoload profile with OS To tray Autoshare stats To tray Autoshare stats 19:55:59: CCX5 (120): 4225 MHz, 1225 mV OC+<br>19:55:59: CCX6 (171): 4225 MHz, 1225 mV OC+<br>19:55: <u>59: CCX7 (160): 4175 MHz, 1225 mV OC=</u>                                                                                                    |                 |  |  |  |  |  |  |  |  |
|                                               | DIAGNOSTIC       TUNE       STOP       CHECK<br>STABILITY       PROFILE<br>MANAGEMENT       Dispersion       19:55:59: CCX8 (149): 4150 MHz, 1225 mV OC=<br>Cinebench 20 started<br>Cinebench 20 started<br>Cinebenc |                 |  |  |  |  |  |  |  |  |
| Copyright 1 usmus © 2019-2021                 | Profile P1 successfully applied!<br>Hybrid boost enabled                                                                                                    | ~               |  |  |  |  |  |  |  |  |

## Clock Tuner for Ryzen<sup>™</sup> 2.0 – HYBRID OC

- If **CPU usage** exceeds **70%**, **P1** profile will be activated. If the load is less than 70% profile **P2** will be active (in case it was saved beforehand). If only **P1** profile is present in CTR, below 70% the standard boost will be activated.
- P2 profile is controlled by the range "CCX usage max (%) CCX usage min (%)".
- The user can use individual settings.

|           | CTR 2.0 beta 1<br>ptimization for ZEN2+ CPUs                                                                                                    |          | <b>CCX1</b> | 28.8°          | ∰<br>.04 | CCX2                | 28.6°       | <b>₽</b><br><b>C</b> 07 | <b>CCX3</b><br>938 | 30.4° | C10        | CCX4       | 29.8° | C13   | CCX5        | 34.2°                                                                                   | C16   | <b>CCX6</b>                          | 34.3°                                        | C19                                                  | <b>CCX7</b>                                      | 30.4°<br>167                                 | C22                  | CCX8   | 30.3° |
|-----------|----------------------------------------------------------------------------------------------------|----------|-------------|----------------|----------|---------------------|-------------|-------------------------|--------------------|-------|------------|------------|-------|-------|-------------|-----------------------------------------------------------------------------------------|-------|--------------------------------------|----------------------------------------------|------------------------------------------------------|--------------------------------------------------|----------------------------------------------|----------------------|--------|-------|
|           |                                                                                                    | C02      | 679         | 142            | C05      | 684                 | 131         | C08                     | 1736               | 120   | C11        | 1322       | 120   | C14   | 1429        | 120                                                                                     | C17   | 1744                                 | 174                                          | C20                                                  | 728                                              | 163                                          | C23                  | 733    | 152   |
| •         |                                                                                                    | C03      | 690         | 138            | C06      | 684                 | ] 127       | C09                     | 1396               | 120   | C12        | 1355       | 120   | C15   | 1344        | 120                                                                                     | C18   | 1215                                 | 174                                          | C21                                                  | 995                                              | 160                                          | C24                  | 745    | 149   |
| ඛ         | HOMEPAGE                                                                                                    |          |             |                |          |                     |             |                         |                    |       |            |            |       |       |             |                                                                                         |       |                                      |                                              |                                                      |                                                  |                                              |                      |        |       |
| (7)       | TUNER                                                                                                    | CPU u    | sage (%)    | 1.2            | CPU TI   | EL (V)              | 1.387       | CPU VI                  | ID (V)             | 1.393 | CPU TI     | EL (A)     | 25.7  | СРИ Т | DC (A)      | 21.9                                                                                    | CPU T | EL (W)                               | 36.2                                         | CPU P                                                | PT (W)                                           | 90.8                                         | CPU EI               | DC (A) | 276.1 |
|           | BENCHMARK                                                                                                    | Setti    | ngs moo     | de Adv         | anced 🔨  | <ul> <li></li></ul> | _           | _                       | _                  | _     | _          | _          | _     | _     | RESI        | ET SETTING                                                                              | s     | Log 8                                | k Syster                                     | n Infor                                              | mation                                           | _                                            | _                    | _      | 1     |
| ©         | ABOUT & HELP                                                                                                    | Testing  | ) mode      | AVX Light      | ± ~      | Refere              | ence voltag | ge (mV)                 | 1225               | Ma    | ax PPT (W) | )          | 340   | сри   | usage trig  | ger (%) 70 AMD Ryzen Threadripper 3960X 24-Core Processor<br>ASUS ROG ZENITH II EXTREME |       |                                      |                                              |                                                      |                                                  |                                              |                      |        |       |
| <u>6</u>  | SCREENSHOT                                                                                                    | Cycle ti | ime (s)     | 360            | ~        | Refere              | nce frequ   | iency (MH               | łz) 4200           | — Ма  | ax EDC (A) | )          | 360   | ссх   | usage ma    | x (%)<br>-                                                                              | 70    | 19:52:<br>19:52:                     | 41: Stress<br>42: Stress                     | test stop<br>test #3 st                              | ped.<br>tarted                                   |                                              | 7.20                 |        | ^     |
| 0         |                                                                                                    | CCX de   | elta (MHz)  | 75             | $\sim$   | Max fr              | equency (   | (MHz)                   | 4675               | — Ма  | ax TDC (A) | )          | 250   | ссх   | usage min   | ı (%)<br>-                                                                              | 30    | 19:54:<br>19:54:<br>19:54:           | 20: Stress<br>20: Stress<br>20: Stress       | test stop<br>test #4 s                               | ped.<br>tarted                                   | raure. 47                                    | /.3                  |        |       |
| Ŵ         | DONATE                                                                                                    | Polling  | period (m   | ns) <b>500</b> | ~        | Diagno              | ostic volta | ige (mV)                | 1181               | - Ma  | ax temper  | ature (°C) | 88    | Hold  | ing time (r | ns)<br>-                                                                                | 4000  | 19:54:<br>19:55:<br>Calcu            | 25: CPU V<br>59: Stress<br>lation of p       | /droop: 2<br>test stop<br>enalties f                 | .2 % tempe<br>ped.<br>for the final              | erature: 47<br>profile:                      | 7.4°                 |        |       |
|           | MINIMIZE                                                                                                    | IFSO 1.  | 0 / IFSO 2. | .0             |          |                     | Enhance     | accuracy                |                    |       | CB20 test  | ting       |       | CTR   | HYBRID O    | c (                                                                                     |       | 19:55:<br>19:55:<br>19:55:<br>19:55: | 59: CCX1<br>59: CCX2<br>59: CCX3<br>59: CCX3 | (138): 420<br>(127): 420<br>(120): 415<br>(120): 415 | 0 MHz, 12<br>0 MHz, 12<br>0 MHz, 12<br>0 MHz, 12 | 25 mV 00<br>25 mV 00<br>25 mV 00<br>25 mV 00 | C+<br>C+<br>C=<br>C= |        |       |
| $\approx$ | EXIT                                                                                                    | Autolo   | ad profile  | with OS        |          |                     | To tray     |                         |                    |       | Autoshar   | e stats    |       |       |             |                                                                                         |       | 19:55:<br>19:55:<br>19:55:           | 59: CCX5<br>59: CCX6<br>59: CCX7             | (120): 422<br>(171): 422<br>(160): 417               | 25 MHz, 122<br>25 MHz, 122<br>25 MHz, 122        | 25 mV 00<br>25 mV 00<br>25 mV 00             | C+<br>C+<br>C=       |        |       |
|           | DIAGNOSTIC     TUNE     STOP     CHECK<br>STABILITY     PROFILE<br>MANAGEMENT     Image: Display and the sum of the sum of the sum |          |             |                |          |                     |             |                         |                    |       |            |            |       |       |             |                                                                                         |       |                                      |                                              |                                                      |                                                  |                                              |                      |        |       |
| Copyrig   | ght 1usmus© 2019-2021                                                                                                    |          |             |                |          |                     |             |                         |                    |       |            |            |       |       |             |                                                                                         |       | Profile<br>Hybrid                    | P1 succe<br>boost er                         | essfully a<br>nabled                                 | pplied!                                          |                                              |                      |        | ~     |

## Clock Tuner for Ryzen<sup>™</sup> 2.0 – HYBRID OC

- "Holding time (ms)" is the time for keeping one of the profiles active. If CPU usage is less than 70% for 4 seconds (4000 ms) - profile P1 will be deactivated.
- Profile **P1** always has priority, it is able to interrupt the "hold" caused by profile **P2**.
- If the processor temperature exceeds the "Max temperature" value, both profiles will be deactivated.

| CTR 2.0 beta 1<br>Optimization for ZEN2+ CPUs | CCX1 30.3° CCX2 30.3° CCX3 31.5° CCX4 31.8° CCX5 36.4°                                                                                                    | CCX6 37.2° CCX7 31.7°                                                                                                    | <b>CCX8</b> 31.8°    |  |  |  |  |  |
|-----------------------------------------------|----------------------------------------------------------------------------------------------------|----------------------------------------------------------------------------------------------------|----------------------|--|--|--|--|--|
|                                               | C02       658       142       C05       641       131       C08       1199       120       C11       1394       120       C14       1252       120       C17                                                                                                    | 1001         174         C20         720         163                                                                                                    | C23 700 152          |  |  |  |  |  |
| П НОМЕРАДЕ                                    | C03       660       138       C06       630       127       C09       1324       120       C12       1225       120       C15       1257       120       C18         -       -       -       -       -       -       -       -       -       -       -       -       -       -       -       -       -       -       -       -       -       -       -       -       -       -       -       -       -       -       -       -       -       -       -       -       -       -       -       -       -       -       -       -       -       -       -       -       -       -       -       -       -       -       -       -       -       -       -       -       -       -       -       -       -       -       -       -       -       -       -       -       -       -       -       -       -       -       -       -       -       -       -       -       -       -       -       -       -       -       -       -       -       -       -       -       -       -       -       - | 1943         174         C21         852         160           -         -         -         -         -         -                                                                                                    | C24 700 149<br>      |  |  |  |  |  |
| C TUNER                                       | CPU usage (%)         1.9         CPU TEL (V)         1.376         CPU VID (V)         1.381         CPU TEL (A)         25.3         CPU TDC (A)         21.6         CPU TEL                                                                                                    | EL (W) 35.4 CPU PPT (W) 90.7                                                                                                    | CPU EDC (A) 270.6    |  |  |  |  |  |
| BENCHMARK                                     | Settings mode Advanced V                                                                                                    | Log & System Information                                                                                                    | 9                    |  |  |  |  |  |
| C ABOUT & HELP                                | Testing mode AVX Light V Reference voltage (mV) 1225 Max PPT (W) 340 CPU usage trigger (%) 70                                                                                                    | AMD Ryzen Threadripper 3960X 24-Core Processor<br>ASUS ROG ZENITH II EXTREME                                                                                                    |                      |  |  |  |  |  |
| SCREENSHOT                                    | Cycle time (s) 360 V Reference frequency (MHz) 4200 Max EDC (A) 360 CCX usage max (%) 70                                                                                                    | 19:52:41: Stress test stopped.<br>19:52:42: Stress test #3 started<br>19:52:47: CPU Vdroop: 2.2 % temperature: 47.3*                                                                                                    |                      |  |  |  |  |  |
| DONATE                                        | CCX delta (MHz)       75       Max frequency (MHz)       4675       Max TDC (A)       250       CCX usage min (%)       30         Polling period (ms)       500       Diagnostic voltage (mV)       1181       Max temperature (°C)       88       Holding time (ms)       4000                                                                                                    | 19:54:20: Stress test stopped.<br>19:54:20: Stress test #4 started<br>19:54:25: CPU Vdroop: 2.2 % temperature: 47.4*<br>19:55:59: Stress test stopped.                                                                        |                      |  |  |  |  |  |
| MINIMIZE                                      | IFSO 1.0 / IFSO 2.0 Enhance accuracy CB20 testing CTR HYBRID OC                                                                                                    | 19:55:59: CCX1 (138): 4200 MHz, 1225 mV O<br>19:55:59: CCX2 (127): 4200 MHz, 1225 mV O<br>19:55:59: CCX2 (127): 4200 MHz, 1225 mV O<br>19:55:59: CCX3 (120): 4150 MHz, 1225 mV O<br>19:55:59: CCX4 (120): 4150 MHz, 1225 mV O | C+<br>C+<br>C=<br>C= |  |  |  |  |  |
| EXIT                                          | Autoload profile with OS To tray Autoshare stats                                                                                                    | 19:55:59: CCX5 (120): 4225 MHz, 1225 mV O<br>19:55:59: CCX6 (171): 4225 MHz, 1225 mV O<br>19:55:59: CCX7 (160): 4175 MHz, 1225 mV O                                                                                           | C+<br>C+<br>C=       |  |  |  |  |  |
|                                               | DIAGNOSTIC TUNE STOP CHECK PROFILE<br>STABILITY MANAGEMENT                                                                                                    | Cinebench 20 started<br>Cinebench 20 started<br>Cinebench 20 finished with result 13730<br>Voltage: 1.225 V PPT: 255.2 W Temperatur<br>Profile P1 successfully filled!                                                        | ,=<br>e: 60.2°       |  |  |  |  |  |
| Copyright 1usmus⊜ 2019-2021                   |                                                                                                    | Profile P1 successfully applied!<br>Hybrid boost enabled                                                                                                    | <b></b>              |  |  |  |  |  |

# Clock Tuner for Ryzen™ 2.0 – P2 PROFILE

- 1. To create a **P2** profile, you will need to manually fill in the "**Reference voltage**" and "**Reference frequency**" data that can be found after diagnostics.
- 2. Run "**TUNE**" again. When the tuning process is finished, save the new profile in slot **P2**.

| CTR 2.0 beta 1<br>Optimization for ZEN2+ CPUs | Image: CCX1       31.9°       Image: CCX2       30.8°       Image: CCX3       31.7°       Image: CCX4       31.5°       Image: CCX5       36.3°       Image: CCX6       36.3°       Image: CCX7       32.3°       Image: CCX8       32.3°         C01       1594       145       C04       640       134       C07       875       123       C10       1123       120       C13       1155       120       C16       833       171       C19       731       167       C22       905       155                                                                                                    | 2.3°<br> |
|-----------------------------------------------|----------------------------------------------------------------------------------------------------|----------|
|                                               | C02       678       142       C05       653       131       C08       1541       120       C11       1315       120       C14       1416       120       C17       1825       174       C20       725       163       C23       711       155                                                                                                    | 52       |
| <b>Ш</b> НОМЕРАGE                             | C03       683       138       C06       648       127       C09       1150       120       C12       1194       120       C15       1266       120       C18       1209       174       C21       905       160       C24       711       14         -       -       -       -       -       -       -       -       -       -       -       -       -       -       -       -       -       -       -       -       -       -       -       -       -       -       -       -       -       -       -       -       -       -       -       -       -       -       -       -       -       -       -       -       -       -       -       -       -       -       -       -       -       -       -       -       -       -       -       -       -       -       -       -       -       -       -       -       -       -       -       -       -       -       -       -       -       -       -       -       -       -       -       -       -       -       -       -       -       -       -                                                                                                    | 19       |
| C TUNER                                       | CPU usage (%) 2 CPU TEL (V) 1.386 CPU VID (V) 1.392 CPU TEL (A) 26.3 CPU TDC (A) 22.3 CPU TEL (W) 36.9 CPU PPT (W) 91.5 CPU EDC (A) 273.                                                                                                    | 8        |
| BENCHMARK                                     | Settings mode Advanced V RESET SETTINGS Log & System Information                                                                                                    |          |
| C ABOUT & HELP                                | Testing mode       AVX Light       Reference voltage (mV)       1225       Max PPT (W)       340       CPU usage trigger (%)       70       AMD Ryzen Threadripper 3960X 24-Core Processor         ASUS ROG ZENITH II EXTREME                                                                                                    |          |
| SCREENSHOT                                    | Cycle time (s) 360 V Reference frequency (MHz) 4200 Max EDC (A) 360 CCX usage max (%) 70 21:40:24: Stress test 2 started<br>21:41:00: Stress test 2 started<br>21:41:01: Stress test 2 started                                                                                                    | ^        |
| <u> </u>                                      | CCX delta (MHz) 75 V Max frequency (MHz) 4675 Max TDC (A) 250 CCX usage min (%) 30 21:41:01: Step# 4. Diagnostic VID: 1126 mV 21:41:01: Step# 4. Diagnostic VID: 1126 mV 21:41:41:01: Step# 4. Diagnostic VID: 1126 mV 21:41:41:41:41:41:41:41:41:41:41:41:41:41 |          |
|                                               | Polling period (ms) 500 V Diagnostic voltage (mV) 1144 Max temperature (°C) 88 Holding time (ms) 4000 21:41:25: Stress test stopped. 21:41:26: Step# 5. Diagnostic VID: 1132 mV                                                                                                    |          |
| - MINIMIZE                                    | IFSO 1.0 / IFSO 2.0 Enhance accuracy CB20 testing CTR HYBRID OC CTR HYBRID OC AMD Ryzen Threadripper 3960X 24-Core Processor                                                                                                    |          |
| EXIT                                          | Autoload profile with OS To tray Autoshare stats Autoshare stats Your CPU is SILVER SAMPLE<br>Recomended values for Overclocking (P1 profile):<br>Reference frequency: 4200 MHz                                                                                                    |          |
|                                               | DIAGNOSTIC     TUNE     STOP     CHECK<br>STABILITY     PROFILE<br>MANAGEMENT     Diagonal     Diagonal     Diagonal       Image: Diagonal     Image: Diagonal     Image: Diagonal     Image: Diagonal     Image: Diagonal     Image: Diagonal       Image: Diagonal     Image: Diagonal     Image: Diagonal     Image: Diagonal     Image: Diagonal     Image: Diagonal       Image: Diagonal     Image: Diagonal     Image: Diagonal     Image: Diagonal     Image: Diagonal     Image: Diagonal       Image: Diagonal     Image: Diagonal     Image: Diagonal     Image: Diagonal     Image: Diagonal     Image: Diagonal       Image: Diagonal     Image: Diagonal     Image: Diagonal     Image: Diagonal     Image: Diagonal     Image: Diagonal       Image: Diagonal     Image: Diagonal     Image: Diagonal     Image: Diagonal     Image: Diagonal     Image: Diagonal       Image: Diagonal     Image: Diagonal     Image: Diagonal     Image: Diagonal     Image: Diagonal     Image: Diagonal       Image: Diagonal     Image: Diagonal     Image: Diagonal     Image: Diagonal     Image: Diagonal     Image: Diagonal       Image: Diagonal     Image: Diagonal     Image: Diagonal     Image: Diagonal     Image: Diagonal     Image: Diagonal       Image: Diagonal     Image: Diagonal     Image: Diagonal     Image: Diagonal     Image: Dia                                                                                                    |          |
| Copyright 1usmus© 2019-2021                   | Reference frequency: 4050 MHz<br>Reference voltage: 1150 mV                                                                                                    | -        |

# Clock Tuner for Ryzen<sup>™</sup> 2.0 – CONFIG FILE

• If you can't start the application or some functions don't work, delete the configuration files.

| 📊 🛛 🛃 🤿 🗢 🛛 Local                                                      |       |                                 |                       |             |      |            |
|------------------------------------------------------------------------|-------|---------------------------------|-----------------------|-------------|------|------------|
| File Henre Share                                                       |       | VICW                            |                       |             |      |            |
| $\leftarrow \rightarrow \checkmark \land \blacksquare \rightarrow$ Thi | is PC | > Local Disk (C:) > Users > 1us | mus > AppData > Local |             |      |            |
|                                                                        |       | ^ 20201 DISK (CI) / 05215 / 105 |                       |             |      |            |
|                                                                        | ING   | ame                             | Date modified         | Туре        | Size |            |
| Quick access                                                           |       | IdentityService                 | 10/17/2020 6:27 PM    | File folder |      |            |
| 📃 Desktop 🛛 🖈                                                          |       | 1usmus                          | 8/30/2020 9:50 PM     | File folder |      |            |
| 👆 Downloads 🛛 🖈                                                        |       | A                               | 10/17/2020 12:49 AM   | File folder |      |            |
| 🔮 Documents 🛛 🖈                                                        |       | AcSdkInsLog                     | 9/21/2020 12:31 PM    | File folder |      |            |
| 📰 Pictures 🛛 🖈                                                         |       | Adobe                           | 8/21/2020 1:38 PM     | File folder |      |            |
| 09.10.2020 гот                                                         |       | AMD                             | 8/17/2020 11:18 AM    | File folder |      |            |
| CTR11                                                                  |       | ArmouryLiveUpdate               | 9/21/2020 12:32 PM    | File folder |      |            |
| Release                                                                |       | Ashampoo                        | 8/17/2020 11:42 AM    | File folder |      |            |
| - Keicase                                                              |       | ASUS                            | 8/17/2020 11:04 AM    | File folder |      |            |
| Оан                                                                    |       | BitTorrentHelper                | 8/20/2020 11:06 PM    | File folder |      |            |
| len OneDrive                                                           |       | cache                           | 8/17/2020 11:02 AM    | File folder |      |            |
| This DC                                                                |       | Capture_One                     | 8/17/2020 11:28 AM    | File folder |      |            |
|                                                                        |       | CaptureOne                      | 10/10/2020 6:28 PM    | File folder |      |            |
| 3D Objects                                                             |       | CEF                             | 8/21/2020 1:35 PM     | File folder |      |            |
| E Desktop                                                              |       | Comms                           | 8/17/2020 11:00 AM    | File folder |      |            |
| 🔮 Documents                                                            |       | ConnectedDevicesPlatform        | 8/17/2020 10:48 AM    | File folder |      |            |
| 👆 Downloads                                                            |       | D3DSCache                       | 8/21/2020 1:36 PM     | File folder |      |            |
| Music                                                                  |       | Discord                         | 10/2/2020 9:18 AM     | File folder |      |            |
| Pictures                                                               |       | Downloaded Installations        | 8/17/2020 12:08 PM    | File folder |      |            |
| Videos                                                                 |       | DxO                             | 8/23/2020 1:56 PM     | File folder |      |            |
| Local Disk (C)                                                         |       | GitHubVisualStudio              | 10/5/2020 5:14 PM     | File folder |      |            |
| Local Disk (C:)                                                        |       | Google                          | 9/4/2020 5:14 PM      | File folder |      |            |
| Local Disk (D:)                                                        |       | HQTswskRka2416pPaC              | 10/15/2020 6:33 PM    | File folder |      |            |
| USB Drive (E:)                                                         |       | IsolatedStorage                 | 8/17/2020 11:46 AM    | File folder |      |            |
| 🥒 CD Drive (F:) MB Su                                                  |       | JetBrains                       | 10/15/2020 6:30 PM    | File folder |      |            |
| CD Drive (F:) MR Sup                                                   |       | Just Color Picker               | 8/24/2020 12:04 AM    | File folder |      |            |
| a co onice (n) mo sup                                                  |       | Microsoft                       | 8/27/2020 8:47 AM     | File folder |      |            |
| SB Drive (E:)                                                          |       | MicrosoftEdge                   | 9/2/2020 8:18 PM      | File folder |      |            |
| CB20                                                                   |       | Nemesis_Ulv2                    | 10/17/2020 12:27 AM   | File folder |      | <<< DELETE |

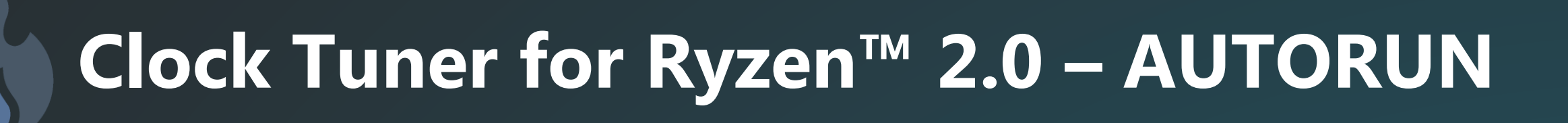

- Some versions of operating systems Windows 10 have incompatible or corrupted autorun functions. If the application doesn't start it means that Windows for some reason can't or doesn't want to run CTR.
- You can check the status of the autorun in the "Task Scheduler".

| 🕑 Task Scheduler                                            |                                                                                                    |                                                                                                    |                                                                                                    |                                                                                                    |                                                                                                    |                                                                                                    |   | - 🗆 X                                                                                                    |
|-------------------------------------------------------------|----------------------------------------------------------------------------------------------------|----------------------------------------------------------------------------------------------------|----------------------------------------------------------------------------------------------------|----------------------------------------------------------------------------------------------------|----------------------------------------------------------------------------------------------------|----------------------------------------------------------------------------------------------------|---|----------------------------------------------------------------------------------------------------|
| <u>F</u> ile <u>A</u> ction <u>V</u> iew <u>H</u> elp       |                                                                                                    |                                                                                                    |                                                                                                    |                                                                                                    |                                                                                                    |                                                                                                    |   |                                                                                                    |
| 🔶 🌩 🙍 🖬 🚺 🖬                                                 |                                                                                                    |                                                                                                    |                                                                                                    |                                                                                                    |                                                                                                    |                                                                                                    |   |                                                                                                    |
| File       Action       Yiew       Help <ul> <li></li></ul> | Name<br>AAct<br>AMDAutoUp<br>AMDInstallLa<br>AMDInstallLa<br>AMDInstallLa<br>AMDInstallLa<br>AMDInstallLa<br>AMDInkUp<br>DisplayCAL Pa.<br>CogleUpda<br>GoogleUpda<br>GoogleUpda<br>MicrosoftEd<br>MicrosoftEd<br>MicrosoftEd<br>ModifyLinkU<br>NahimicSvc3<br>NahimicSvc4<br>Cogeneral Triggers<br>When you creat<br>Trigger<br>At log on | Status<br>Ready<br>Disabled<br>Ready<br>Ready<br>Ready<br>Disabled<br>Disabled<br>Ready<br>Ready<br>Ready<br>Ready<br>Ready<br>Ready<br>Ready<br>Ready<br>Ready<br>Ready<br>Ready<br>Ready<br>Ready<br>Ready<br>Ready<br>Disabled<br>Ready<br>Disabled<br>Ready<br>Ready<br>Disabled<br>Ready<br>Ready<br>Ready<br>Ready<br>Disabled<br>Ready<br>Ready<br>Disabled<br>Ready<br>Ready<br>Ready<br>Disabled<br>Ready<br>Ready<br>Re | Triggers         At 800 PM every 10 days - After triggered, repeat every 10.00:00:00 indefinitely.         At 12:00 AM every 15 days         At 10g on of any user         Multiple triggers defined         At 3:43 PM every day         Multiple triggers defined         At 3:43 PM every day - After triggered, repeat every 1 hour for a duration of 1 day.         Multiple triggers defined         At 11:43 PM every day - After triggered, repeat every 1 hour for a duration of 1 day.         At log on of any user         Conditions       Settings         History (disabled)         ou can specify the conditions that will trigger the task. To change these triggers, oper         etails       Status         icg on of any user       Enabled | Next Run Time<br>1/1/2021 8:00:22 PM<br>1/9/2021 12:00:00 AM<br>12/29/2020 3:43:34 PM<br>12/28/2020 10:43:34 PM<br>12/28/2020 10:43:34 PM<br>12/28/2020 10:43:49 PM<br>12/28/2020 10:43:49 PM | Last Run Time<br>12/22/2020 8:00:22 PM<br>12/10/2020 12:14:35 PM<br>11/30/1999 12:00:00 AM<br>11/30/1999 12:00:00 AM<br>12/29/2020 19:07:29 PM<br>12/28/2020 8:12:44 AM<br>12/21/2020 6:10:04 PM<br>12/21/2020 6:10:04 PM<br>12/28/2020 10:07:28 PM<br>12/28/2020 10:07:28 PM<br>12/28/2020 10:07:28 PM<br>11/30/1999 12:00:00 AM<br>11/30/1999 12:00:00 AM<br>12/08/2020 10:07:35 PM<br>12/09 10:07:35 PM | Last Run Result<br>The operation completed successfully. (0x0)<br>The operator or administrator has refused the request. (C<br>The task has not yet run. (0x41303)<br>The task has not yet run. (0x41303)<br>The operation completed successfully. (0x0)<br>The operation completed successfully. (0x0)<br>The operation completed successfully. (0x0)<br>The operation completed successfully. (0x0)<br>The operation completed successfully. (0x0)<br>The operation completed successfully. (0x0)<br>The operation completed successfully. (0x0)<br>The operation completed successfully. (0x0)<br>The operation completed successfully. (0x0)<br>The operation completed successfully. (0x0)<br>The task has not yet run. (0x41303)<br>The task has not yet run. (0x41303)<br>The task has not yet run. (0x41304)<br>The task has not yet run. (0x41304)<br>The task has not yet run. (0x413 | × | Actions         Task Scheduler Library         Import Task         Import Task         Import Task         Display All Running Tasks         Enable All Tasks History         New Folder         View         Refresh         End         End         Disable         Export         Properties         Properties         Help |
|                                                             |                                                                                                    |                                                                                                    |                                                                                                    |                                                                                                    |                                                                                                    |                                                                                                    | ¥ |                                                                                                    |
|                                                             | p .                                                                                                    |                                                                                                    |                                                                                                    |                                                                                                    |                                                                                                    |                                                                                                    |   |                                                                                                    |

#### **Clock Tuner for Ryzen™ 2.0 – SMU PROBLEMS**

• Missing frequency and temperature - incompatible BIOS. There are many reasons, up to the motherboard manufacturer's error. The solution is to install another version of the BIOS. The problem may also be due to running third-party monitoring software.

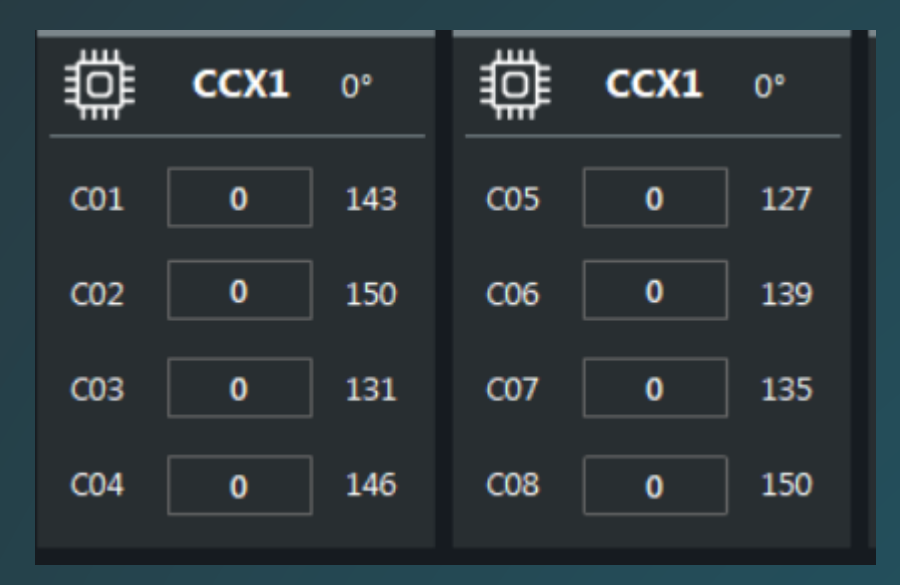

• **CMD\_REJECTED\_PREREQUISITE** or **FAILED** - incompatible BIOS. There are many reasons, up to the motherboard manufacturer's error. The solution is to install another version of the BIOS. The problem may also be due to running third-party monitoring software.

Manual overclocking mode enabled CMD\_REJECTED\_PREREQUISITE 93 CMD\_REJECTED\_PREREQUISITE 93 CMD\_REJECTED\_PREREQUISITE 93 CMD\_REJECTED\_PREREQUISITE 93 CMD\_REJECTED\_PREREQUISITE 93 CMD\_REJECTED\_PREREQUISITE 93 CMD\_REJECTED\_PREREQUISITE 93 CMD\_REJECTED\_PREREQUISITE 93 CMD\_REJECTED\_PREREQUISITE 93 18:05:40: CCX1 (127): 4400 MHz, 1175 mV 18:05:40: Step# 1. Diagnostic VID: 1175 mV